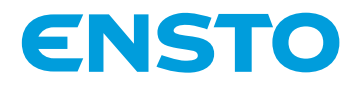

# Ensto Wallbox

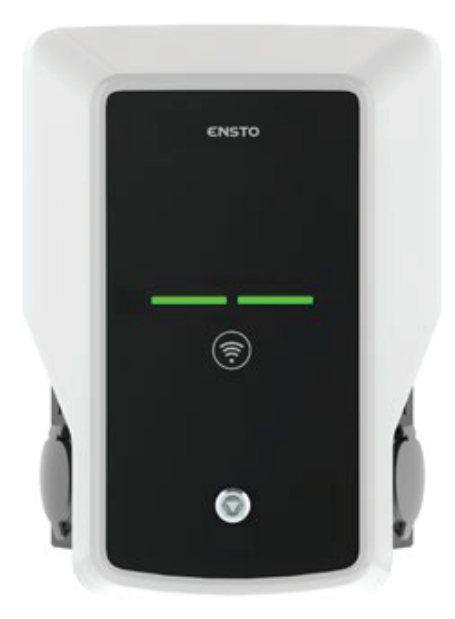

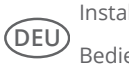

Installationsanleitung Bedienungsanleitung

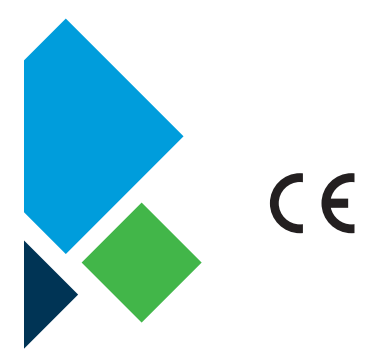

RAK111\_DEU 20.12.2019 © Ensto 2019

# Inhalt

| 1. Ensto Wallbox                                                            | 3  |
|-----------------------------------------------------------------------------|----|
| 2. Sicherheitsanweisungen                                                   | 3  |
| 3. Lieferumfang                                                             | 4  |
| 4. Zubhör                                                                   | 4  |
| 5. Installationsanleitung                                                   | 9  |
| 5.1. Vor der Installation                                                   | 9  |
| 5.2. Installation der Wandhalterung                                         | 10 |
| 5.3. Bodenmontage auf Betonguss mit Befestigungspfosten                     | 12 |
| 5.4. Bodenmontage der Bodenbefestigungspfosten im Betonfundament            | 13 |
| 5.5. Installation der Wallbox an der Wandhalterung                          | 14 |
| 5.6. Bodenmontage auf Unimi- Betonfundament                                 | 14 |
| 5.7. Montage der Wallbox an den Befestigungspfosten EVTL43.00 und EVTL48.00 | 16 |
| 6. Elektrische Anschlüsse                                                   | 17 |
| 6.1. Anweisung zur Verkabelung                                              | 17 |
| 6.2. Stromversorgung                                                        | 18 |
| 7. Inbetriebnahme                                                           | 20 |
| 7.1. Anschluss der Wallbox                                                  | 20 |
| 8. Bedienungsanleitung                                                      | 21 |
| 8.1. Benutzeroberfläche                                                     | 21 |
| 8.2. Ladeng                                                                 | 21 |
| 9. Technische Information - EVB                                             | 22 |
| 10. Maßzeichnung                                                            | 23 |
| 11. Checkliste                                                              | 24 |
| 12. Anweisung für die Wartung / vorbeugende Wartung                         | 25 |
| 13. RCD/MCB Test-Instruktion                                                | 25 |
| 14. Beispiel für die interne Schaltung des EVB100                           | 26 |
| 15. Beispiel für die interne Schaltung des EVB101                           | 27 |
| 16. Beispiel interner Schaltkreis EVB200                                    | 28 |
| 17. Erweiterungsbox EVK                                                     | 30 |
| 17.1. Montage der Erweiterungsbox                                           | 31 |
| 17.2. Anweisung zur Verkabelung                                             | 32 |
| 17.3. Technische Informationen - EVK                                        | 34 |
| 18. Fehlerbehebung                                                          | 35 |
| 19. Garantie                                                                | 35 |

# 1. Ensto Wallbox

EVB100 / EVB103: Einzelladeeinheit (3-phasig) EVB200: Doppelladeeinheit (3-phasig) EVB101: Einzelladeeinheit (1-phasig) EVB201: Doppelladeeinheit (1-phasig)

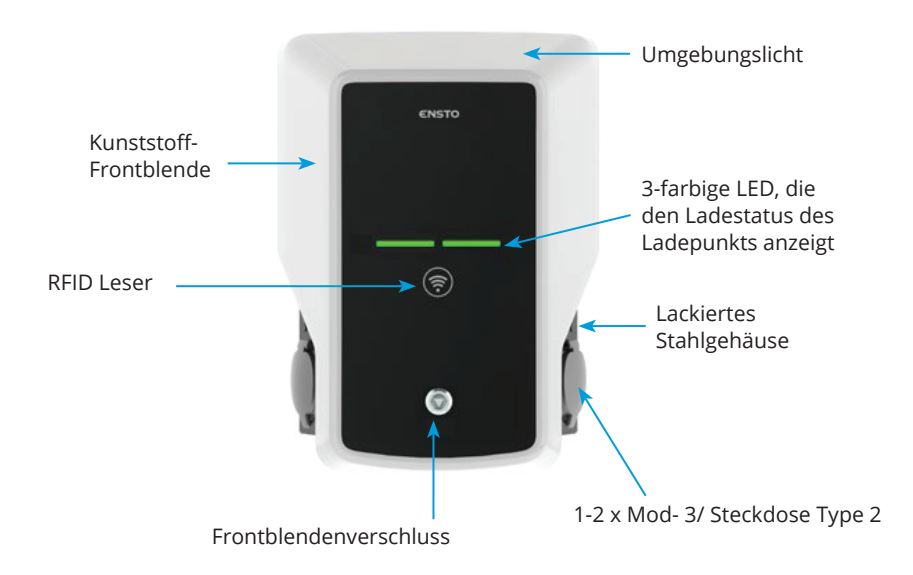

#### 2. Sicherheitsanweisungen

- Die Ladestation muss von einer qualifizierten Fachkraft installiert werde.
- Vor Installation und Verwendung der Ladestation ist Installationsanleitung sorgfältig durchzulesen.
- Diese Anleitung ist an einem sicheren Ort aufzubewahren, um für spätere Installations- und Wartungsarbeiten verfügbar zu sein.
- Befolgen Sie die Hinweise im Installationshandbuch genau, wenn Sie den Ladepunkt Installieren und benutzen.
- Die Installation muss gemäß den lokalen Sicherheitsrichtlinien, Beschränkungen, Abmessungen, Regeln und Standards durchgeführt werden.
- Die in diesem Handbuch aufgeführten Informationen befreien den Benutzer nicht von seiner Pflicht, alle anwendbaren Richtlinien und Sicherheitsstandards zu befolgen.

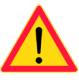

# 3. Lieferumfang

- Ladestation
- Montage-und Bedienungsanleitung

# 4. Zubhör

#### Flansch KOT21715

im Lieferumfang enthalten.

#### Achtung! Kabelverschraubungen sind nicht im Lieferumfang enthalten.

Bitte bestellen Sie passende Kabelverschraubungen entsprechend der verwendeten Versorgungskabelgrößen separat, z.B. Ensto KTM... Kabelverschraubungsserie (Polyamid oder Messing).

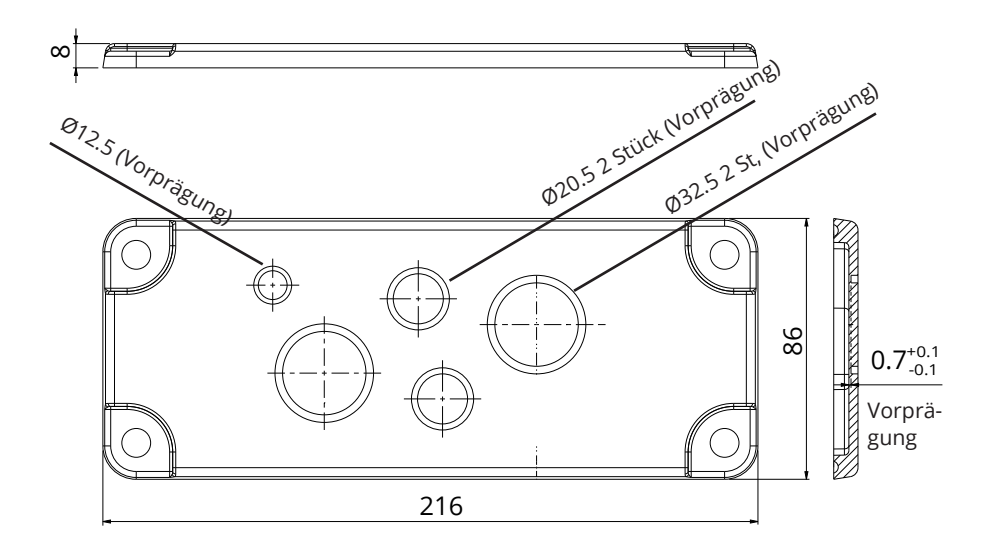

#### EVTL40.00

# Wandmontageplatte

Die Wandmontageplatte ist an der Ladestation vorinstalliert.

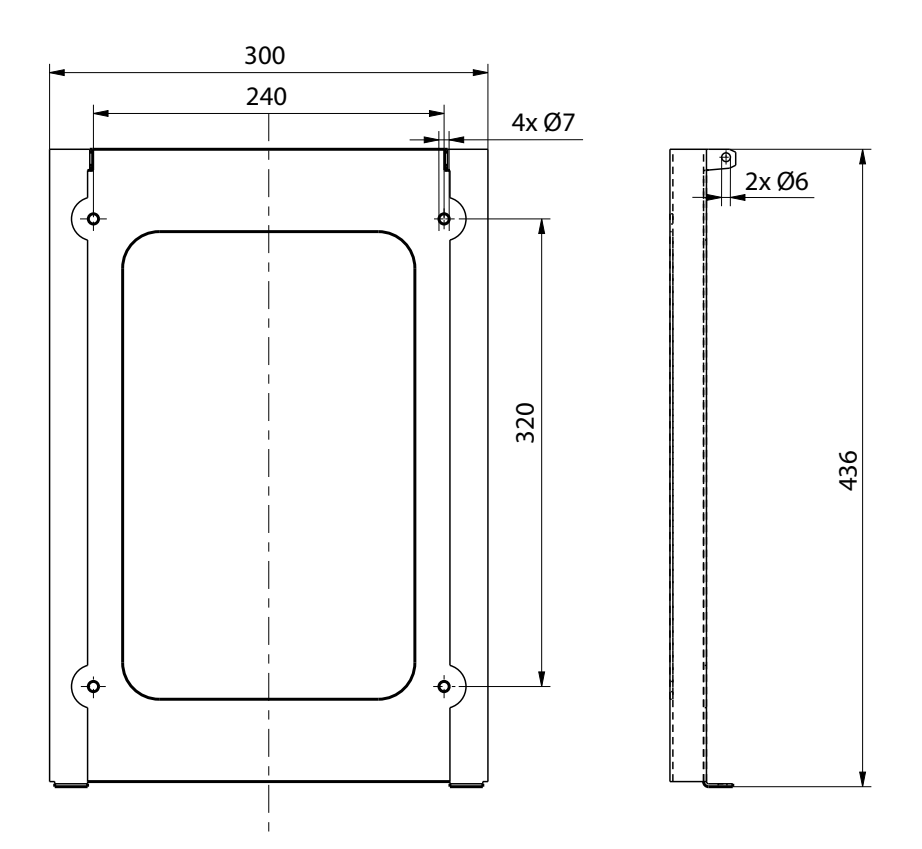

EVTL43.00

Befestigungspfosten

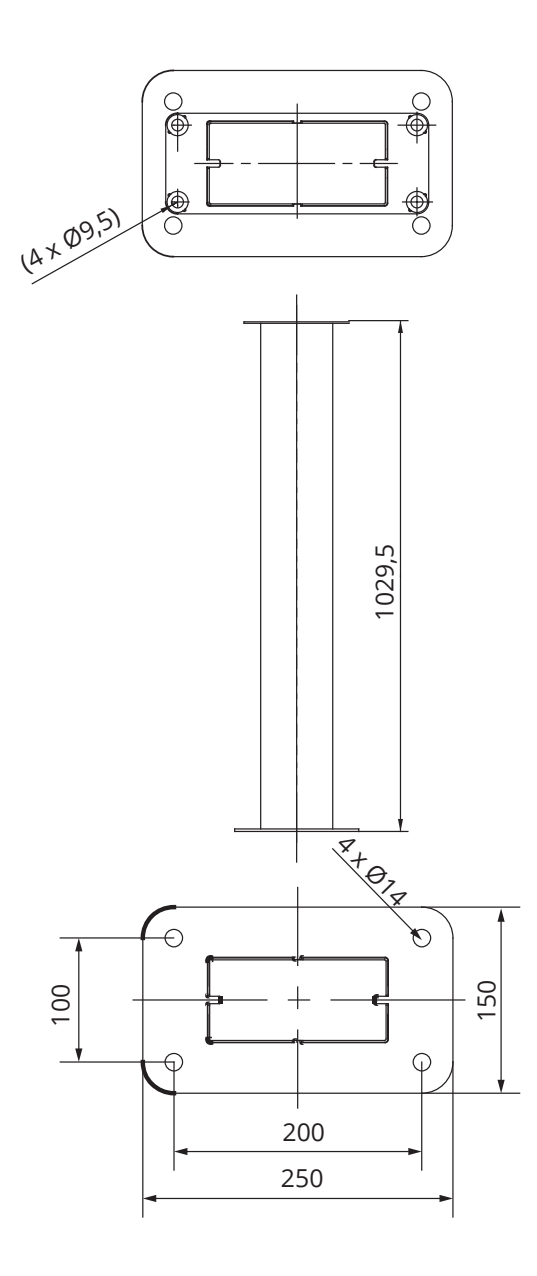

# EVTL44.00

# Fußadapter zu EVTL43.00

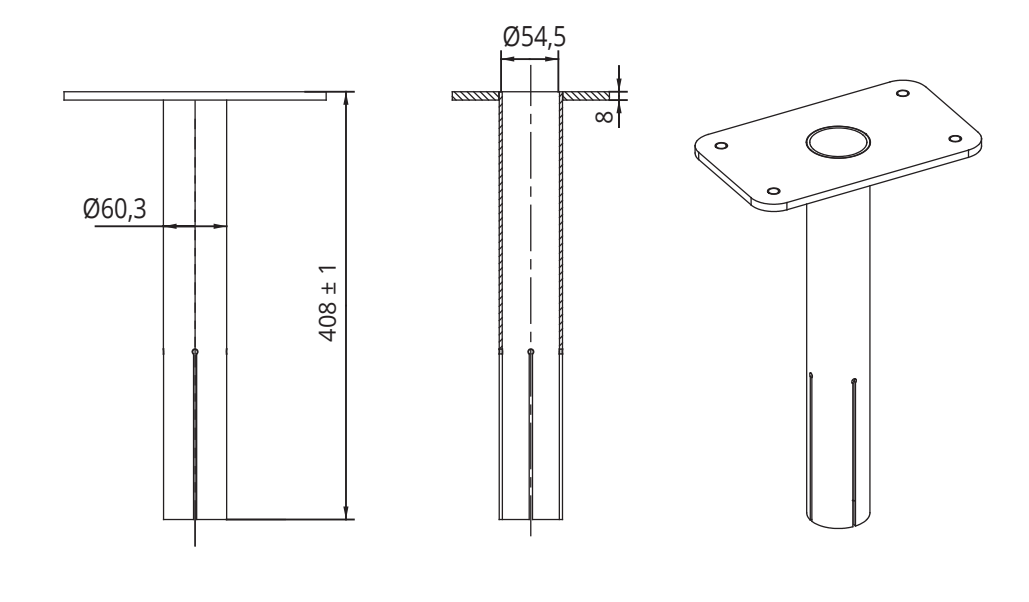

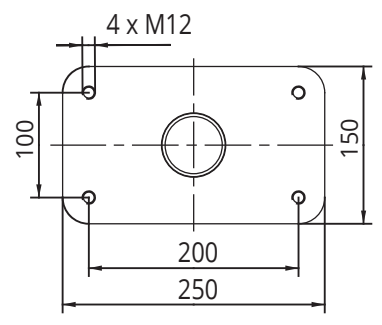

# EVTL48.00

Wandhalterung

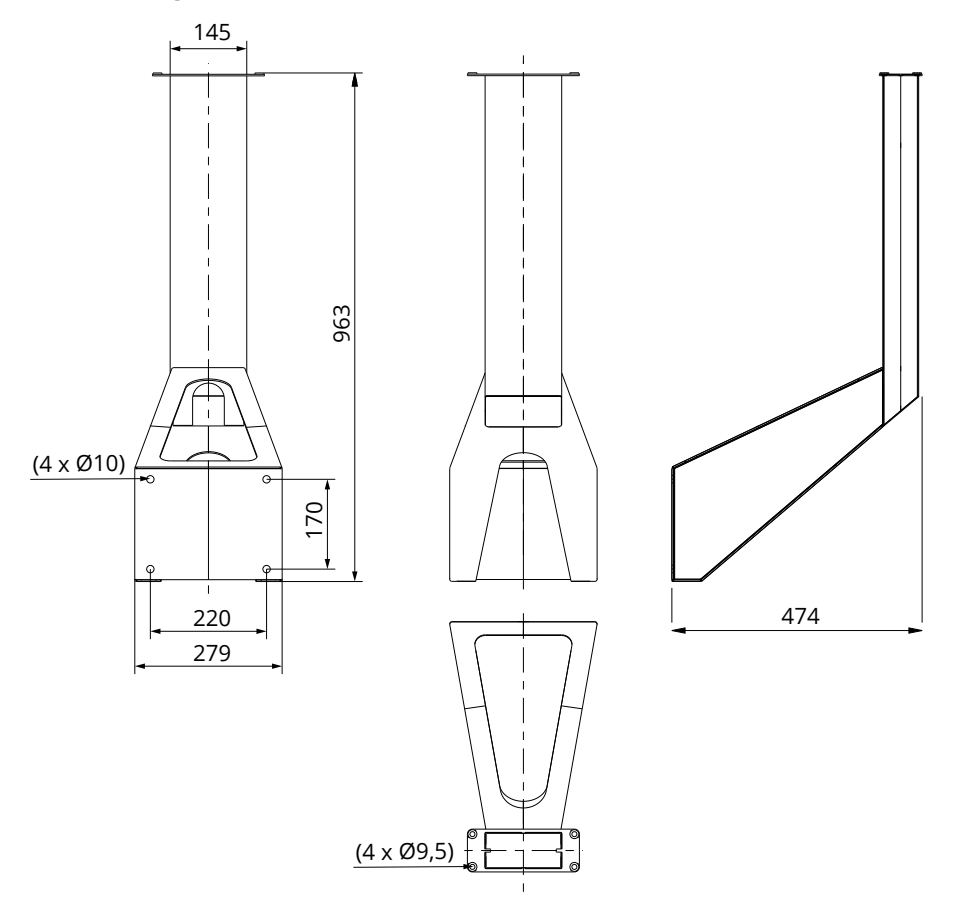

# 5. Installationsanleitung

#### 5.1. Vor der Installation

Die Ladestation aus der Verpackung nehmen. Darauf achten, dass die Oberfläche der Ladestation nach dem herausnehmen aus der Verpackung nicht zerkratzt wird.

Bei der Auswahl des Installationsorts auf Folgendes achten:

- Den Minimalabstand für die Benutzung und die Wartungsarbeiten einhalten.
- Darauf achten, dass die das Material der Wand, an der die Montage erfolgt, geeignet und solide ist.
- Um eine optimale Ladeleistung zu garantieren, sollte die Ladestation nicht direkter Sonneneinstrahl-ung ausgesetzt werden.
- Wenn die Ladestation unter Bedingungen installiert wird, bei denen die Gefahr von Metallrost besteht, müssen sichtbare Metalloberflächen mit einem Korrosionsschutzmittel behandelt werden.

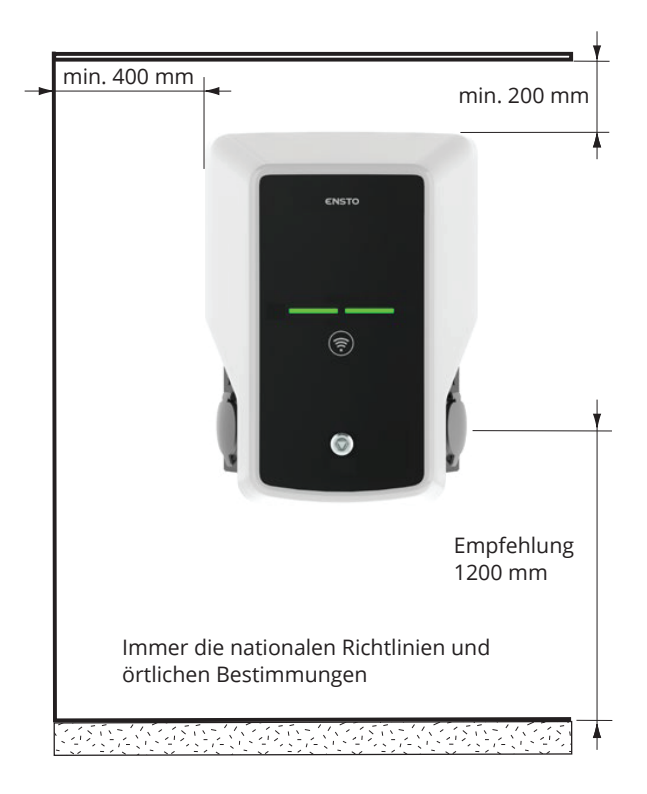

# 5.2. Installation der Wandhalterung

| Benötigte Gegenstände: | Wandmontageplatte EVTL40.00 | 1 Stück |
|------------------------|-----------------------------|---------|
|                        | Schrauben                   | 4 Stück |

# Installationsschritte

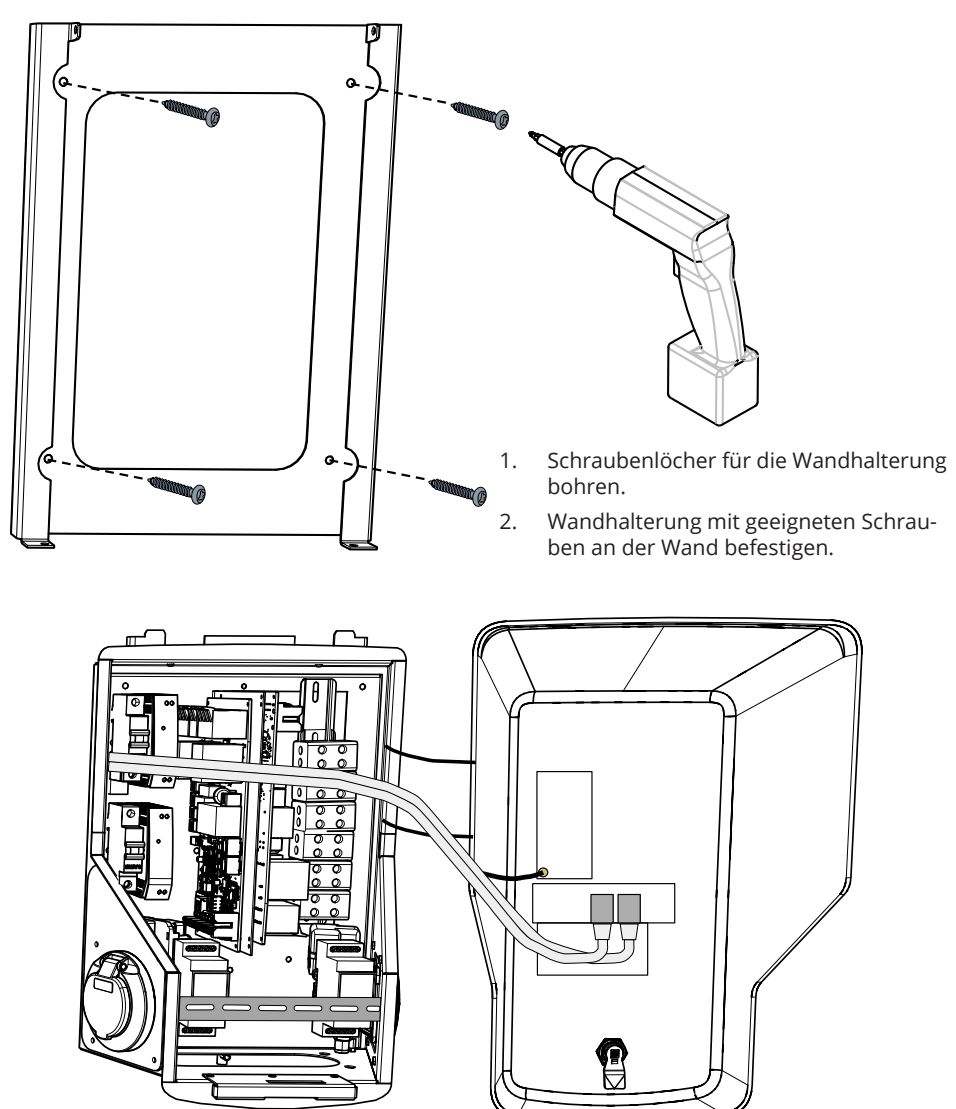

3. Den Frontblendenverschluss öffnen und die Frontblende abnehmen.

Hinweis! RFID, LED-Module und 3G-Antennenkabel werden an der Frontblende befestigt. Vorsichtig vorgehen, damit beim Abnehmen der Frontblende keine Komponenten abbrechen.

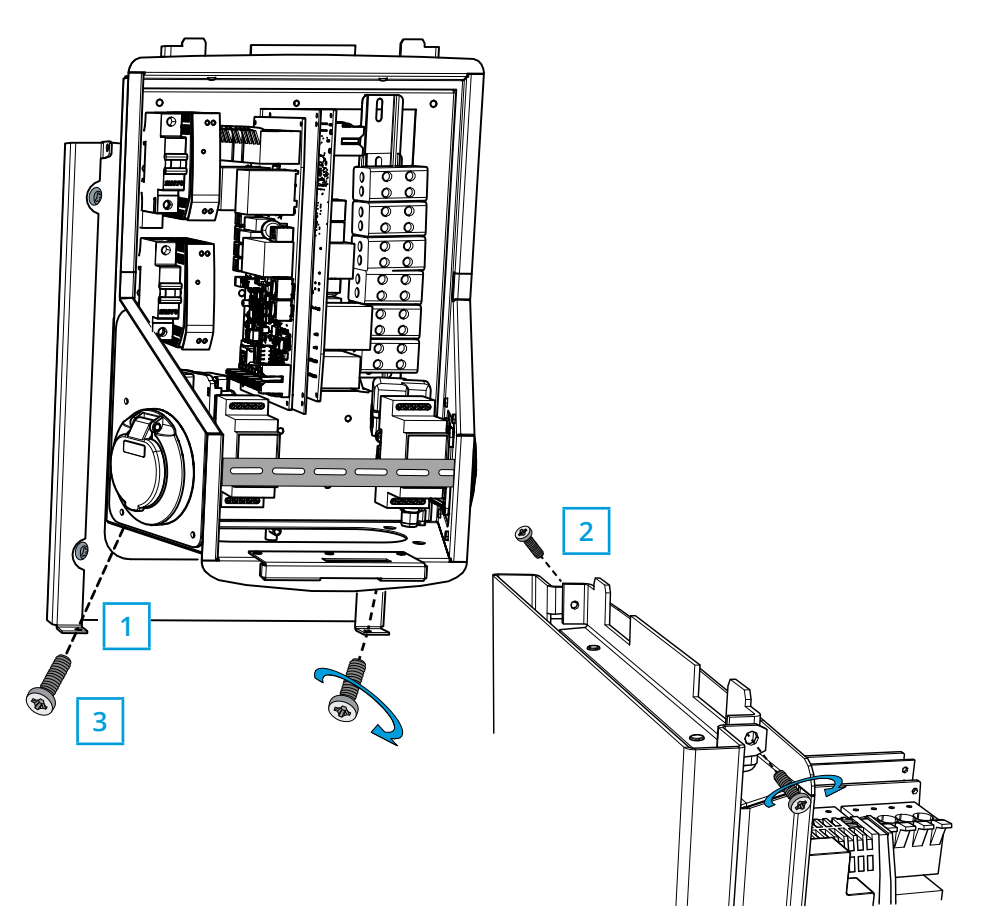

- 4. Die Wallbox an der Wandhalterung befestigen (1).
- 5. Den oberen Teil der Wandladestation mit den mitgelieferten Schrauben befestigen (2).
- 6. Mit in der Verpackung (3) mit gelieferten Muttern befestigen.

# 5.3. Bodenmontage auf Betonguss mit Befestigungspfosten

Benötigte Gegenstände: Bodenbefestigungspfosten EVTL43.00 1 Stück Ankerschrauben M12 4 Stück Unterlegscheiben (nicht enthalten) Muttern (nicht enthalten)

#### Stellen Sie sicher, dass die für den Betonguss und die Installationsverfahren verwendete Materialien den örtlichen Bauvorschriften und Sicherheitsstandarts entsprechen.

- Graben Sie eine Grube für den Betonguss. Grubenboden sollte gestampft und eben sein.
- Verlegen Sie Kabel und eventuelle Abflussrohre.
- Grub emit Beton befüllen.
- Lassen Sie den Beton fest werden und stellen Sie sicher, dass die Oberfläche während des Vorgangs eben bleibt.

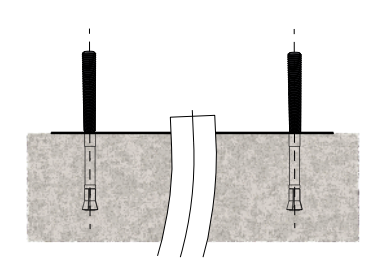

#### Installationsschritte

- 1. Stellen Sie sicher das die Betonoberfläche flach und eben ist.
- 2. Bohren Sie die Löcher für die Ankerbolzen in den Beton. Weitere Informationen finden Sie in der Anleitung für die Ankerbolzen.
- 3. Setzen Sie die Ankerbolzen ein.

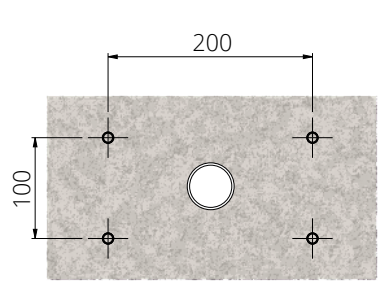

- 4. Ziehen Sie die elektrischen Kabel ca. 1500mmm von der Betonoberfläche ausgemessen.
- 5. Befestigen Sie den Bodenbefestigungspfosten mit den Unterlegscheiben und Muttern an den Ankerbolzen.
- 6. Ziehen Sie die elektrischen Kabel durch den Bodenbefestigungspfosten.
- 7. Befestigen Sie die Wallbox am Befestigungspfosten.Siehe Instruktionen auf Seite 16.

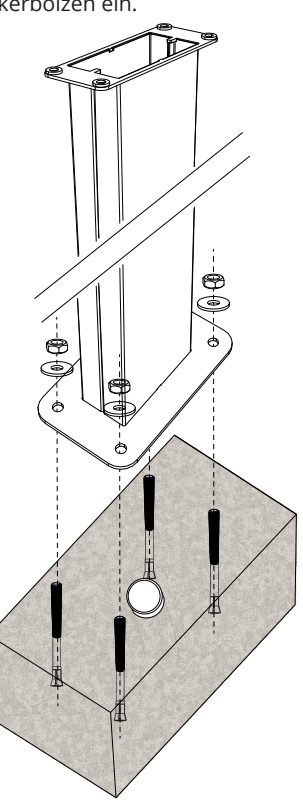

# 5.4. Bodenmontage der Bodenbefestigungspfosten im Betonfundament

| Ben  | ötigte Gegenstände:                                                                                                    | Bodenbefestigungspfoste<br>Fußadapter EVTL44.00<br>gebrauchsfertigen Beton<br>Schrauben (nicht enthalte<br>Unterlegscheiben (nicht en<br>Muttern (nicht enthalten) | n EVTL43.00<br>n)<br>nthalten) | 1 Stüc<br>1 Stüc<br>1 Stüc | k<br>k<br>k |   |
|------|----------------------------------------------------------------------------------------------------|----------------------------------------------------------------------------------------------------|--------------------------------|----------------------------|-------------|---|
| Inst | allationsschritte                                                                                                    |                                                                                                    |                                |                            |             |   |
| 1.   | Graben Sie Löcher für<br>Fundament bis zur erfo                                                                                | r Kabelkanäle und das<br>rderlichen Tiefe aus.                                                                                                    |                                |                            |             |   |
| 2.   | Befüllen Sie das Loch<br>wünschte Niveau err<br>Berücksichtigen Sie bei<br>veaus die möglichen Pf                              | mit Kies bis Sie das ge-<br>eicht haben. Achtung!<br>der Festlegung des Ni-<br>lastermaterialien.                                                                  |                                |                            |             | / |
| 3.   | Befüllen Sie das Loch m<br>ton.                                                                                                | it gebrauchsfertigen Be-                                                                                                    |                                |                            |             |   |
| 4.   | Bringen Sie Kabel und<br>an ihren Platz.                                                                                       | mögliche Abflussrohre                                                                                                    |                                |                            |             |   |
| 5.   | Heben Sie den Adapter<br>fundament. Schneiden<br>forderlich, ab. Den Ada<br>dament einlassen. Stel<br>Adapter festsitzt und ni | EVTL44.00 in das Beton-<br>Sie den Adapter, falls er-<br>pter senkrecht ins Fun-<br>len Sie sicher, dass der<br>cht schwingt.                                      | -00                            |                            |             | 8 |
| 6.   | Ziehen Sie elektrische<br>gen und den Adapter, so<br>mm oberhalb vom Ada                                                       | Kabel durch die Leitun-<br>o dass die Kabel ca. 1500<br>pterflansch verlaufen.                                                                                     |                                |                            |             |   |
| 7.   | Fixieren Sie das Betor<br>den überschüssigen Ra<br>daments mit Kies auffü                                                      | ıfundament, indem Sie<br>um außerhalb des Fun-<br>llen.                                                                                                    |                                |                            | <b>6</b> ×  | 4 |
| 8.   | Befestigen Sie die Boo<br>mit Bolzen, Unterlegsch<br>dem Adapter.                                                              | denbefestigungspfosten<br>neiben und Muttern auf                                                                                                    |                                | 1 I                        |             |   |
| 9.   | Ziehen Sie die elektrisch<br>denbefestigungspfoste                                                                             | nen Kabel durch den Bo-<br>n.                                                                                                    |                                |                            |             |   |
| 10.  | Befestigen Sie die Wa<br>gungspfosten. Siehe An                                                                                | illbox an dem Befesti-<br>weisungen auf Seite 16.                                                                                                    | F                              |                            |             |   |
|      |                                                                                                    |                                                                                                    |                                |                            |             |   |

# 5.5. Installation der Wallbox an der Wandhalterung

Benötigte Gegenstände: Wandhalterung EVTL48.00 1 Stück Bolzen (nicht enthalten) Unterlegscheiben (nicht enthalten) Muttern / Schrauben (nicht enthalten) Installationschritte Ziehen Sie die elektrischen Kabel ca. 2000 mm ge-1. messen von der Wand weg. 2. Bohren Sie Schraubenlöcher für die Wandhalterung. 3. Befestigen Sie den Wandhalterung an der Wand. Verwenden Sie je nach Wandmaterial Befestigungszubehör. Ziehen Sie die elektrischen Kabel durch die Wand-4. halterung. Wallbox an der Wandhalterung befestigen. Siehe An-5. weisung auf Seite 16. 01919 **D**(0) - @ (0)

# 5.6. Bodenmontage auf Unimi- Betonfundament

Dieses Installationsbeispiel beschreibt das Montageverfahren mit einem von Unimi gelieferten Betonfundament.

#### Benötigte Elemente:

Bodenbefestigungspfosten EVTL43.001 Stück (1 x EVB) / 2 Stück (2 x EVB)

Bitte bestellen die folgende Artikel bei www.unimi.se

| Betonfundament                            |  |
|-------------------------------------------|--|
| Abdeckplatte                              |  |
| Adapter für 1 x EVB, Produkt Code US7650  |  |
| Adapter für 2 x EVB, Produkt Code US27657 |  |

Hinweis! Wenn Sie den Adapter für zwei Wallboxen (US27657) verwenden, können Sie bis zu vier Ladeanschlüsse erhalten.

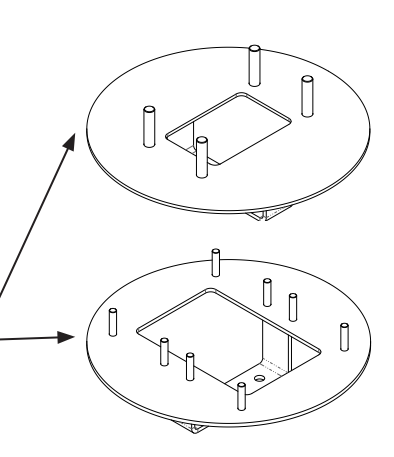

1 Stück 1 Stück 1 Stück 1 Stück

#### Installationsschritte

- 1. Graben Sie Löcher für Kabelkanäle und das Betonfundament bis zur erforderlichen Tiefe.
- Passen Sie die Tiefe des Lochs so an, dass die Oberkante des Fundaments auf gleicher Höhe mit der umgebenden Bodenoberfläche liegt. Achtung! Berücksichtigen Sie bei der Einstellung des Niveaus die möglichen Pflastermaterialien.
- 3. Decken Sie die nicht benutzten Leitungsöffnungen mit Stopfen ab, die im Lieferumfang des Fundaments enthalten sind.
- 4. Wenn das Fundament in das Installationsloch eingebracht wird, kann die in das Fundament eingelassene Befestigungsstange als Hebepunkt verwendet werden. Die Befestigungsschiene sollte so ausgerichtet sein, dass die Wallbox in der gewünschten Position befestigt werden kann.
- 5. Verlegen Sie die Kabelkanäle in die Gräben und verlegen Sie die Leitungen zu den entsprechenden Einlässen.
- 6. Ziehen Sie elektrische Kabel durch die Leitungen im das Fundament, so dass die Kabel ca. 1500 mm oberhalb des Fundaments verlaufen.
- 7. Fixieren Sie das Fundament an seinem Platz, indem Sie den überschüssigen Raum außerhalb des Fundaments mit Kies auffüllen.
- Legen Sie die letzte Kiesschicht so an, dass die Oberseite des Fundaments auf gleicher Höhe mit dem Boden oder dem endgültigen Pflastermaterial liegt.
- 9. Legen Sie immer eine Abdeckplatte auf das Fundament, wenn die Wallbox in einer separaten Einheit als das Fundament installiert wird.
- 10. Wenn Sie mit der Installation der Wallbox beginnen, entfernen Sie die Abdeckplatte.
- 11. Setzen Sie das Adapterelement auf das Fundament.
- 12. Befestigen Sie den Adapter mit den im Lieferumfang enthaltenen Schrauben an der Fundamentbefestigungsstange.
- 13. Befestigen Sie die Montagespfosten an den Gewindebolzen des Adapters. Mit den im Lieferumfang enthaltenen Muttern sichern.
- 14. Ziehen Sie die elektrischen Kabel durch die Montagestange.
- 15. Befestigen Sie die Wallbox an der Montagestange. Siehe Anweisungen auf Seite 16.

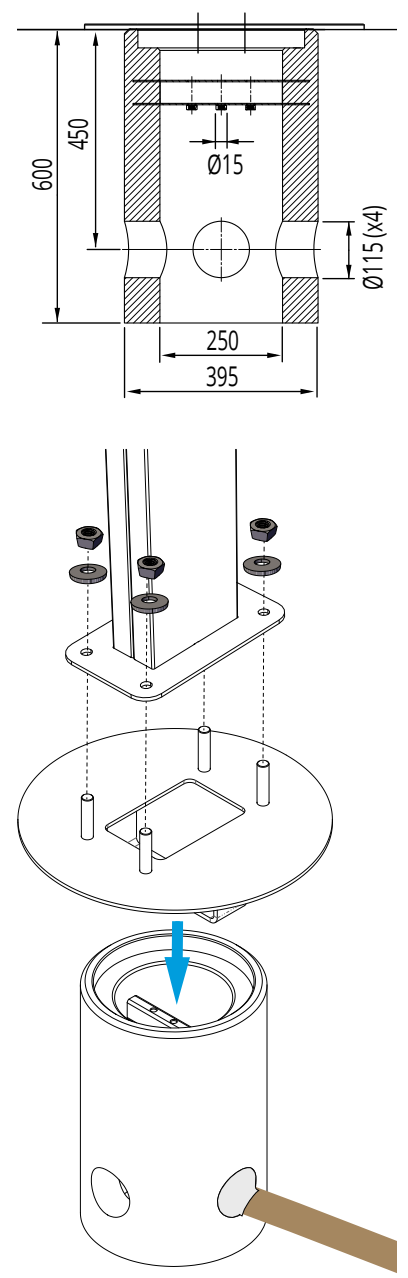

## 5.7. Montage der Wallbox an den Befestigungspfosten EVTL43.00 und EVTL48.00

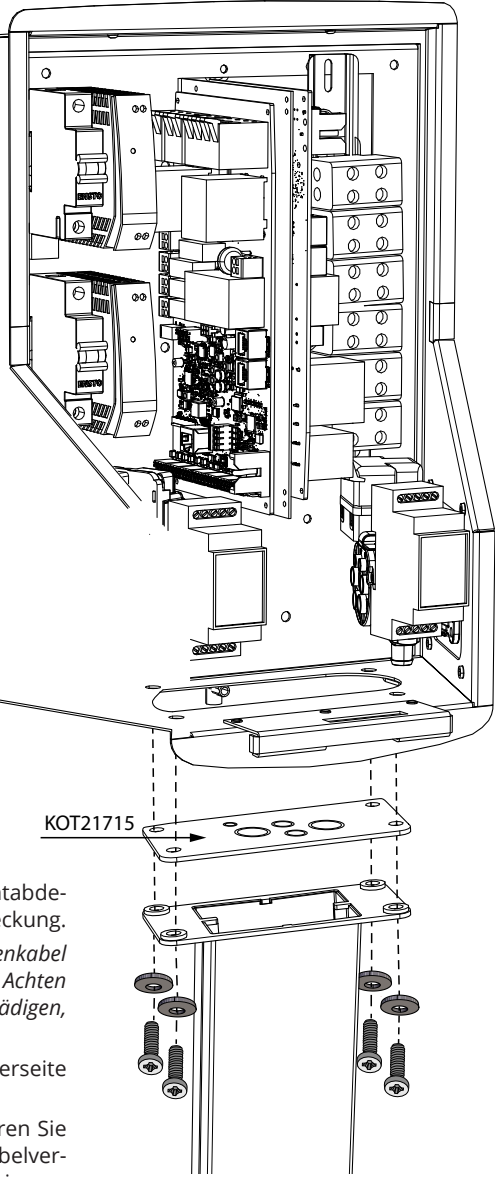

#### Installationsschritte

- 1. Öffnen Sie die Verriegelung der Frontabdeckung und entfernen Sie die Frontabdeckung. Hinweis! RFID, LED-Modul-und Antennenkabel sin an der Frontabdeckung befestigt. Achten sie darauf keine Komponente zu beschädigen, wenn Sie die Frontabdeckung entfernen.
- 2. Entfernen Sie den Flansch an der Unterseite des Wandgehäuserahmens.
- Öffnen Sie die Vorprägungen und führen Sie die für elektrische Kabel benötigten Kabelverschraubungen am Flansch KOT21715 ein.
- 4. Führen Sie die elektrischen Kabel durch die Kabelverschraubung.
- 5. Befestigen Sie die Wallbox und den Flansch KOT21715 mit dem im Lieferumfang enthalten Schrauben an der Montageplatte.

## 6. Elektrische Anschlüsse

#### 6.1. Anweisung zur Verkabelung

- 1. Die vordere DIN-Schiene entfernen, um mehr Platz für die Montage zu schaffen.
- 2. Das Stromkabel ungefähr 600 mm durch die Kabelverschraubung stoßen.
- 3. Ca. 200mm des Kabels abisolieren.
- 4. Die vordere DIN-Schiene anbringen.
- 5. Die Stromkabelführung durch die Kunststoffführung stoßen, die im Lieferumfang entthalten ist.
- 6. Das Stromkabel über die DIN-Schiene führen, sodass das Verschlusssystem des Ausgangs die Stromkabel nicht beschädigt.
- 7. Schneiden Sie die Zuleitungen der Versorgungskabel in verschiedenen Längen ab. Lassen Sie die Erdungsleitung lang genug, damit wenn ein Fehler auftritt, ist es der letzte, der sich löst.
- 8. Die Kabelenden rund 25 mm abisolieren, um die Stromstecker anschließen zu können.
- 9. Prüfen, dass der RFID, das LED-Modul und die 3G-Antennenkabel richtig verlegt sind.
- 10. Frontblende schließen.

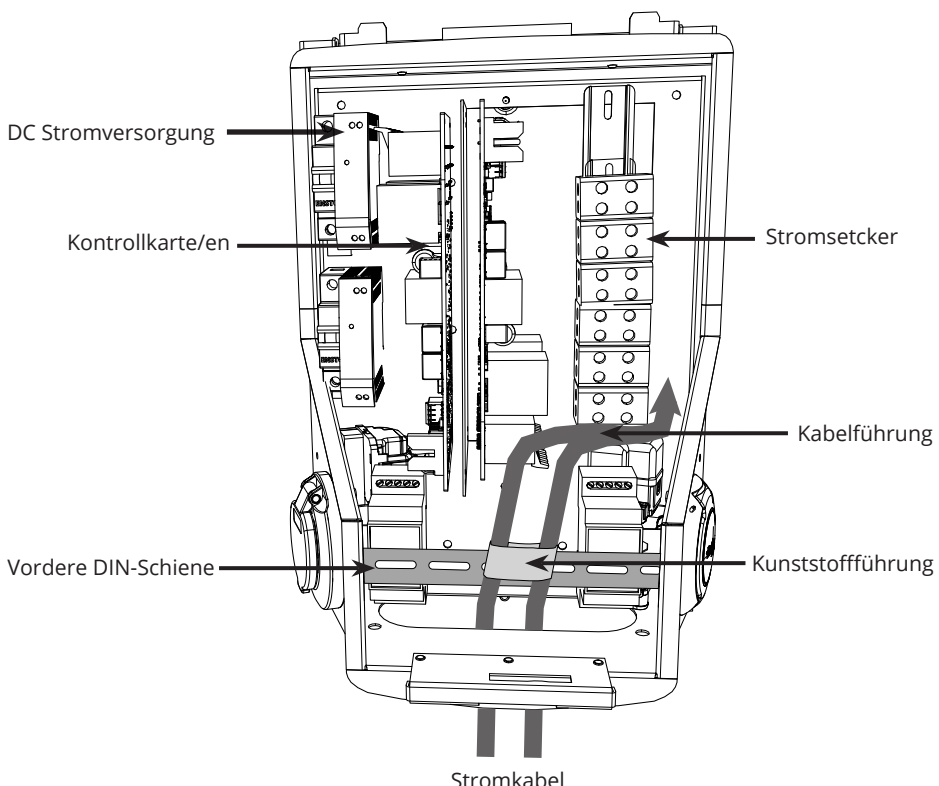

#### 6.2. Stromversorgung

Die Spannungs- und Stromnennleistungen, einschließlich Kabel und Leitungsschutzabmessungen müssen mit den nationalen Richtlinien übereinstimmen. Die Systemauslegung muss von einem qualifizierten Elektrotechniker bestimmt werden.

Die getrennten Stromkabel an beiden Ladestromausgängen anschließen.

Für jeden Ladeausgang ist ein Fehlerstromschutz (RCD) und ein Schutzschalter (MCD) zu installieren, die am Hausanschluss zu montieren sind.

EVB100 und EVB200: Ein Fehlerstromschutzschalter (RCD) und ein Schutzschalter (MCB) für jede Ladedose müssen in der Schalttafel installiert werden.

EVB101/ EVB103 / EVB201 / EVB203: Eine RCD/MCD Kombination ist in die Ladestation integriert.

#### Beispiel 1: Versorgungsanschluss vom TN-Netz für Wallbox mit 2 Steckdosen

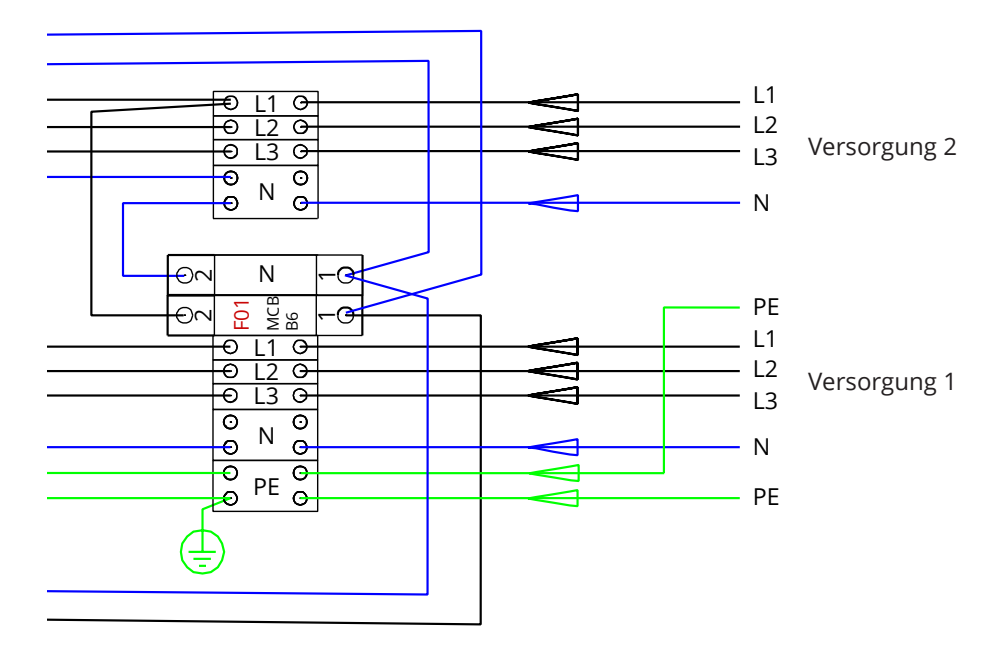

Beispiel 2: Versorgungsanschluss vom IT-Netz für Wallbox mit 2 Steckdosen

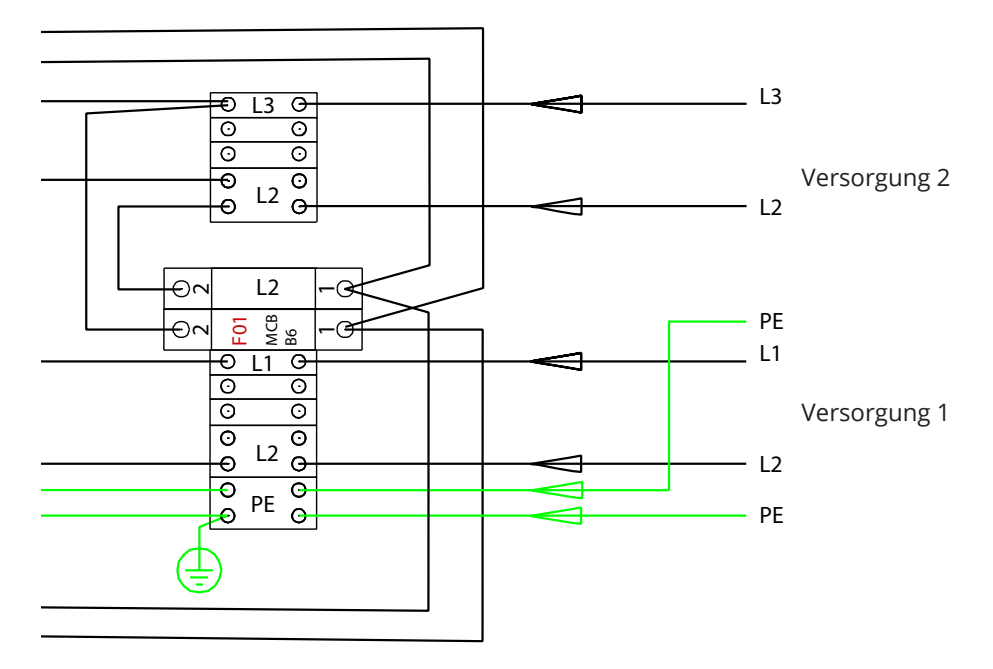

Beispiel 3: Versorgungsanschluss für Wallbox mit 1 Steckdose, integrierter RCD / MCB

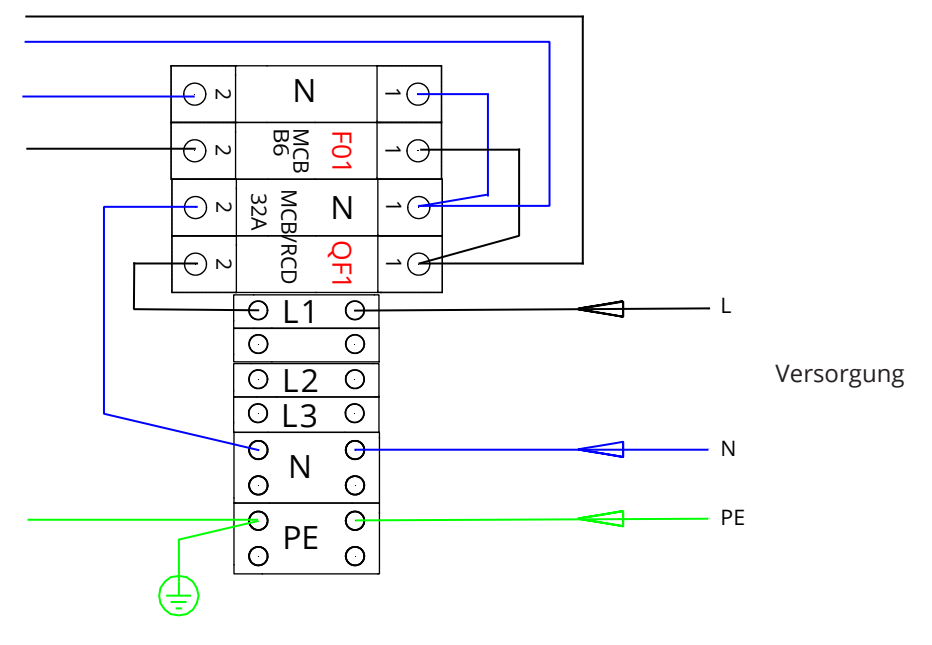

# 7. Inbetriebnahme

Vor der Inbetriebnahme muss die Wallbox gemäß der Installationsanleitung installiert werden.

Standartmäßig sind alle Wallboxen so eingestellt, dass sie im freien Lademodus betrieben werden (Standalone-Betrieb). Im freien Lademodus ist die externe Kommunikation (Ethernet,2G/3G) nicht aktiv. Falls die Wallbox an ein Backendsystem wie Chago Cloud angeschlossen werden soll (Online – Modus), zuerst prüfen, ob die grundlegenden Funktionen korrekt funktionieren, bevor die Kommunikation hergestellt wird.

## 7.1. Anschluss der Wallbox

Falls die Standard-Einstellungen geändert werden sollen, muss über das Webkonfigurations-Tools eine Verbindung zur Wallbox hergestellt werden, um die zu abzuändernden Einstellungen zu konfigurieren. Den Webbrowser Firefox oder Internet Explorer zur Vornahme der Konfiguration benutzen.

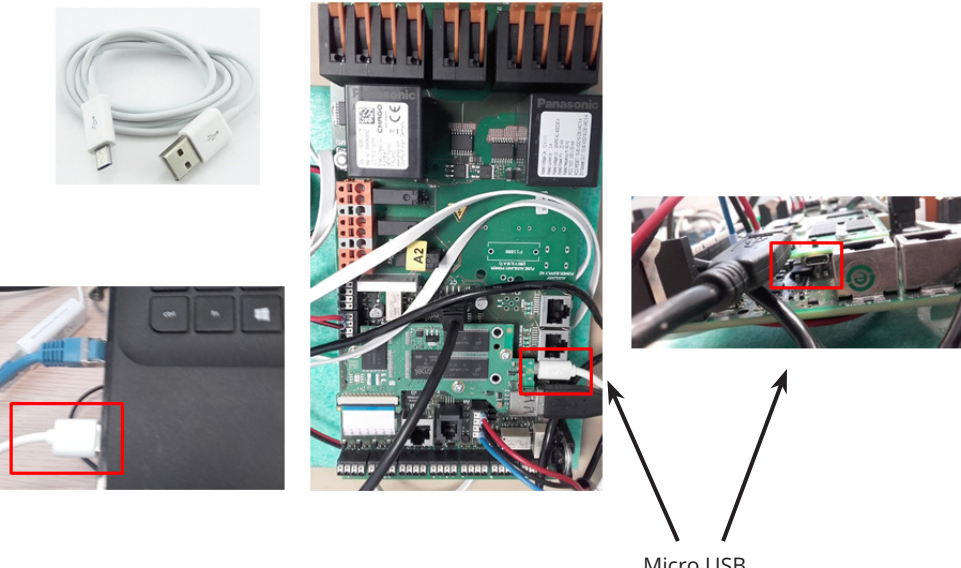

Micro USB Service-Schnittstelle

Bitte beachten Sie die detaillierten Anweisungen zur Inbetriebnahme auf https://evwiki.ensto.technology/

# 8. Bedienungsanleitung

### 8.1. Benutzeroberfläche

Beschreibung der LED-Kontrollleuchten für den Status des Ladepunkts:

| Ladepunktstatus                                          | LED Anzeige | LED Betriebs-<br>anzeige |
|----------------------------------------------------------|-------------|--------------------------|
| Ladepunkt frei und betriebsbereit                        | Grün        | Kontinuierlich           |
| RFID gelesen, Benutzeranmeldung erfolgt                  | Grün        | Blinkend                 |
| Anmeldung fehlgeschlagen, Zugang verweigert              | Rot         | Kontinuierlich           |
| Benutzeranmeldung akzeptiert, Laden zulässig             | Grün        | Flackernd                |
| Beim Anschließen des Kabels                              | Grün        | Blinkt zweimal           |
| Fahrzeug angeschlossen, Ladevorgang noch nicht gestartet | Grün        | Flackernd                |
| Fahrzeug angeschlossen, Ladevorgang beginnt              | Blau        | Flackernd                |
| Ladevorgang läuft                                        | Blau        | Kontinuierlich           |
| Fehlerstatus                                             | Rot         | Kontinuierlich           |

#### 8.2. Ladeng

#### **Freies Laden**

- Schließen Sie Ihr Elektrofahrzeug an, um mit dem Ladevorgang zu beginnen.
- Stecken Sie Ihr Elektrofahrzeug ab, um den Ladevorgang zu beenden.

#### Mit RFID laden

Sie müssen über ein RID-Tag verfügen, mit dem Sie sich an der Wallbox identifizieren.

#### Start Charging with RFID Ladevorgang beginnen über RFID

- Wenn der Ladepunkt frei ist und die Anzeigelampe grün leuchtet, kann der Ladevorgang gestartet werden.
- RFID-Tag vor dem RFID-Leser positionieren.
- Nach dem Lesen des RFID-Tag, leuchtet die LED des Ladepunkts grün und bestätigt die Benutzerberechtigung, um mit dem Ladevorgang zu beginnen. Falls die Anmeldung fehlschlägt, leuchtet die LED-Anzeige rot. Wird die Benutzeranmeldung akzeptiert, beginnt die LED-Anzeige grün zu flackern.
- Jetzt haben Sie sich an der Ladestation angemeldet.
- Das Elektrofahrzeug zum Laden anschließen.Die Kontrollleuchte leuchtet permanent blau.

#### Ladevorgang mit RFID stoppen

- RFID-Tag vor dem RFID-Leser positionieren.
- Wenn Sie den Ladevorgang stoppen, wechselt die Leuchtenanzeige auf flackerndes grün und das Ladekabel kann getrennt werden.
- Sobald das Ladekabel getrennt ist, sind Sie am Ladepunkt abgemeldet und dieser ist frei für den Benutzer.

# 9. Technische Information - EVB

| Elektrische Anschlüsse                                                        |                                                                                                    |
|-------------------------------------------------------------------------------|----------------------------------------------------------------------------------------------------|
| Nominale<br>Betriebsspannung                                                  | 1-ph/3-ph, 230/400VAC, 50Hz                                                                                                    |
| Ladestrom (nominal)                                                           | 3x32A / 1x32A, konfigurierbar zwischen 6A32A                                                                                                    |
| Ladeleistung (nominal)                                                        | Max. 22kW pro Ladeausgang                                                                                                    |
| Supply connections<br>and terminals Versor-<br>gungsanschlüsse und<br>Klemmen | L1, L2, L3, N, PE<br>Cu 2.5–50 mm <sup>2</sup><br>Empfohlen 10 mm <sup>2</sup> bei Nominalstrom<br>Anzugsdrehmoment Nm: 4 Nm (2.5 - 4mm <sup>2</sup> ), 12 Nm (6 - 50mm <sup>2</sup> ) |

| Aufbau und Mechanik    |                                                                                   |  |
|------------------------|-----------------------------------------------------------------------------------|--|
| Material               | Gehäuse: Lackiertes Stahlgehäuse<br>Abdeckung: Kunstoff                           |  |
| Farbe                  | Gehäuse: RAL7021 Anthrazit<br>Abdeckung: Weißer Kunststoff und schwarze Abdeckung |  |
| Gewicht                | ungefähr 10 kg, in Abhängigkeit von der Produktkonfiguration                      |  |
| IP-Klasse              | IP54                                                                              |  |
| IK-Klasse              | IK10                                                                              |  |
| Betriebstemparatur     | -30 °C +50 °C                                                                     |  |
| Standards              | IEC 61851-1                                                                       |  |
| Zulassungen/Markierung | CE                                                                                |  |

| Benutzeroberfläche  |                                                                                                    |
|---------------------|----------------------------------------------------------------------------------------------------|
| Steckdose           | Mode 3 / Type 2                                                                                                    |
| Ladestatus-Anzeigen | <ul> <li>3- farbige LED</li> <li>Grün / Bereit</li> <li>Blau / Laden</li> <li>Rot / Fehler</li> </ul>                                                                                 |
| Benutzer-Zugang     | RFID (ISO/IEC 14443A, ISO/IEC 15693)<br>Freier Zugang<br>Mobile Apps über Drittanbieter<br>RFID (ISO/IEC 14443A, ISO/IEC 15693)<br>Free access<br>Mobile apps via 3rd party operators |
| Strommessung        | Integriete / eingebaute Messung                                                                                                    |

| Sicherheitsfunktionen | Sicherheitsfunktionen                                                                                                    |  |  |
|-----------------------|----------------------------------------------------------------------------------------------------|--|--|
| RCMB                  | Eingebaut: RCMB (6mA DC Fehlerstromerkennung)                                                                                                    |  |  |
| RCD                   | EVB100 / EVB200: zum Einbau in einen Verteiler<br>(mindestens Typ A, 30mA)                                                                                  |  |  |
| МСВ                   | EVB100 / EVB200: zum Einbau in einen Verteiler<br>(Klasse C, Nennstrom 32A)                                                                                 |  |  |
| RCB / MCB             | EVB101 / EVB201 / EVB103: integriert, Typ A 30mA, Klasse C,<br>Nennstrom 32A                                                                                |  |  |
| Betreibsspannung      | 12VDC                                                                                                    |  |  |
| Temperaturkontrolle   | Hohe Betriebsspannung und direkte Sonneneinstrahlung<br>können den Ladestrom reduzieren oder zu einer zeitweiligen<br>Unterbrechung des Ladevorgangs führen |  |  |

| Steuerung und Kommunikation |                      |  |
|-----------------------------|----------------------|--|
| Betriebsmodus               | Standalone / Online  |  |
| Drahtlos                    | 2G / 3G / 4G         |  |
| Verkabelt                   | Ethernet             |  |
| Protokoll                   | OCPP1.5 oder OCPP1.6 |  |

# 10. Maßzeichnung

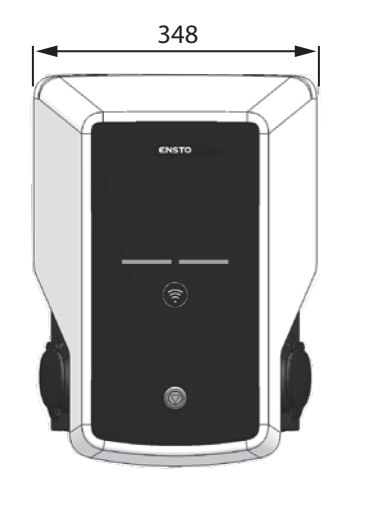

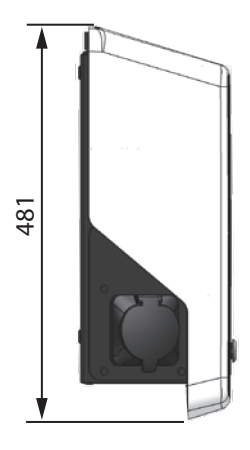

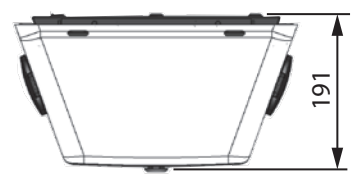

# 11. Checkliste

#### Einführung

Diese Checkliste dient als Leitfaden zur Sicherstellung einer korrekten mechanischen und elektrischen Installation sowie zur Inbetriebnahme der Wallbox.

#### Prüfung der Installtion

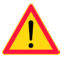

Führen Sie eine Sichtprüfung sowie eine Prüfung der mechanischen und elektrischen Installationen durch, wenn der Lade ausgeschaltet ist.

| Kategorie                   | х | Element                                                                                                    |
|-----------------------------|---|----------------------------------------------------------------------------------------------------|
| Gesamter-                   |   | Das bestellte Material wurde geliefert.                                                                                                    |
| cheinungs-                  |   | Schutzplastikverpackung wurde entfernt.                                                                                                    |
| bild                        |   | Es sind keine Kratzer oder sonstige Beschädigungen zu sehen.                                                                                                    |
| Mechanische<br>Installation |   | Die Ladestation ist am Installationsort ordnungsgemäß befestigt.                                                                                                    |
| Elektrische<br>Installation |   | Die Kapazität der Stromversorgung des Ladepunktes erfüllt die elektri-<br>schen Vorgaben (Kabelgröße, MCB,).<br>Überprüfung des lokalen elektrischen Entwurfsplans.                                              |
|                             |   | Die Wallbox vorsichtig mit der Hand anstoßen, um eine Vibration zu er-<br>zeugen und sicherzustellen, dass keine Kontakte/Anschlüsse beschädigt<br>sind (Kabel oder Leiterplatten).                              |
|                             |   | Prüfen Sie, ob die PE-Kabelschraube fest angezogen ist.                                                                                                    |
|                             |   | Stromversorgungskabel (L1, L2, L3, N und PE) sind richtig angeschlossen.                                                                                                    |
|                             |   | Die Isolierung der Stromversorgungskabel (L1, L2, L3, N und PE) ist intakt.                                                                                                    |
|                             |   | Die Spannung zwischen PE und N ist niedriger als 10V.                                                                                                    |
|                             |   | PE-Oualität ist geringer als 3Ω.                                                                                                    |
| Operational<br>check        |   | Alle LED-Zustände/Farben (grün, blau, rot) und das RFID-Lesegerät funk-<br>tionieren.<br>Erzeugen Sie Fehlschläge und laden Sie mit einem RFID-Tag Rot beim<br>Hochfahren, grün im Leerlauf und blau beim Laden. |
|                             |   | Verfügbarer Strom an den Steckdosen. Alle Kontakte (L1, L2, L3) müssen geprüft werden. Verwenden Sie einen Modus-3-Tester.                                                                                       |
|                             |   | Vergewissern Sie sich, dass der Steckdosenkontakt (L1, L2, L3, N) stromlos ist, wenn die LED der Ladestation grün leuchtet.                                                                                      |
|                             |   | Testen Sie das Funktionieren von Modus 3 (von grün nach blau).<br>Verwenden Sie einen Modus-3-Tester.                                                                                                    |
|                             |   | Testen Sie die Funktion des RCD / MCB. Je nach Modell der Ladestation ist das Gerät in die Ladestation integriert oder in die Schalttafel eingebaut.                                                             |
| Einsatzbereit               |   | Korrekte SW im Einsatz                                                                                                    |
|                             |   | <ul><li>Korrekte Betriebsart</li><li>Standalone</li><li>Online</li></ul>                                                                                                    |

# 12. Anweisung für die Wartung / vorbeugende Wartung

#### 1 x im Jahr

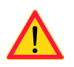

WARNUNG!

Gefahr eines elektrischen Schlages oder einer Verletzung. Unterbrechen Sie die Stromzufuhr, bevor Sie im Inneren des Gerätes arbeiten oder Komponenten entfernen.

| Х | Wartungsmaßnahme                                                                                                    |
|---|----------------------------------------------------------------------------------------------------|
|   | Ziehen Sie alle Schrauben an elektrischen Komponenten wieder fest.                                                                                                    |
|   | Überprüfen Sie den Mode 3-Sockel auf verbrannte oder beschädigte Teile und tauschen<br>Sie ihn gegebenenfalls aus (Sockelkosten fallen nicht unter die Garantie).                                                   |
|   | Überprüfen Sie das Ladekabel und tauschen Sie es bei Bedarf aus.                                                                                                    |
|   | Prüfen Sie die Dichtungen.                                                                                                    |
|   | Die Wallbox vorsichtig mit der Hand anstoßen, um eine Vibration zu erzeugen und sicher-<br>zustellen, dass keine Kontakte/Anschlüsse beschädigt sind ( Kabel oder Leiterplatten).                                   |
|   | Die Wallbox vorsichtig mit der Hand anstoßen, um eine Vibration zu erzeugen und si-<br>cherzustellen, dass keine Kontakte/Anschlüsse beschädigt sind (Kabel oder Leiterplat-<br>ten).                               |
|   | Verfügbarer Strom an den Steckdosen. Alle Kontakte (L1, L2, L3) müssen getestet wer-<br>den. Verwenden Sie einen Modus-3-Tester.                                                                                    |
|   | Alle LED-Zustände/Farben (grün, blau, rot) und das RFID-Lesegerät funktionieren. Erstel-<br>len Sie Fehlschläge und laden Sie mit einem RFID-Tag auf. Rot beim Hochfahren, grün im<br>Leerlauf und blau beim Laden. |
|   | Prüfen Sie den festen Sitz der Schraube des PE-Kabels.                                                                                                    |
|   | Testen Sie, ob die Spannung zwischen PE und N weniger als 10 V beträgt.                                                                                                    |
|   | Testen Sie, dass der Widerstand des PE-Leiters weniger als 3 $\boldsymbol{\Omega}$ beträgt.                                                                                                    |
|   | Testen Sie den Überspannungsableiter, falls vorhanden.                                                                                                    |
|   | SW-Aktualisierung, falls erforderlich (falls im Dienstleistungsvertrag).                                                                                                    |
|   | Starten Sie die Ladestation von F0 aus neu, stellen Sie sicher, dass sie ordnungsgemäß neu startet.                                                                                                    |
|   | Prüfen Sie die sichtbaren Metallteile auf Rost. Falls erforderlich, Korrosionsschutzmittel auftragen.                                                                                                    |
|   | Prüfen Sie die Funktion des RCD / MCB alle sechs Monate. Je nach Modell der Ladestation ist das Gerät in die Ladestation integriert oder in die Schalttafel eingebaut.                                              |

#### 13. RCD/MCB Test-Instruktion

- Drücken Sie die Taste **TEST.**
- Die Wippe dreht sich in die **0** Position.
- Drehen Sie die Wippe wieder in die Position I zurück.
- Wenn ein Fehler auftritt, wenden Sie sich an einen Elektriker.

#### Dervice connection Mini USB • LED2 • LED1 LED Board Mini USB O Antenna O RFID **RFID Board** \*\* Ō Č ត TES RCI **⊙** № Ν -0-ᅇ ٩Ŷ MCB B6 Ð⊾ FOI -0-CHAGO WALLBOX 0 ⊕L1 ⊖ ⊖L2 ⊖ Controller -0 L1 -0 L2 -0 L3 L1 OUT L2 OUT L3 QUT N OUT INL5 N 12 NL3 NN R æ Τ1 Θ 12V DC 0 0 Ν O PE 0 φφ 0 0 RD BU/RD BU/BN BU/GN BU/YE Motor + Motor Sense PE S L1φ φN C1 L2 Ø Ĺ3 Emerge Opener $1^{2}$ $3^{4}$ $5^{6}$ X1 TYPE2 4444 ≞ SUPPLY

# 14. Beispiel für die interne Schaltung des EVB100

# 15. Beispiel für die interne Schaltung des EVB101

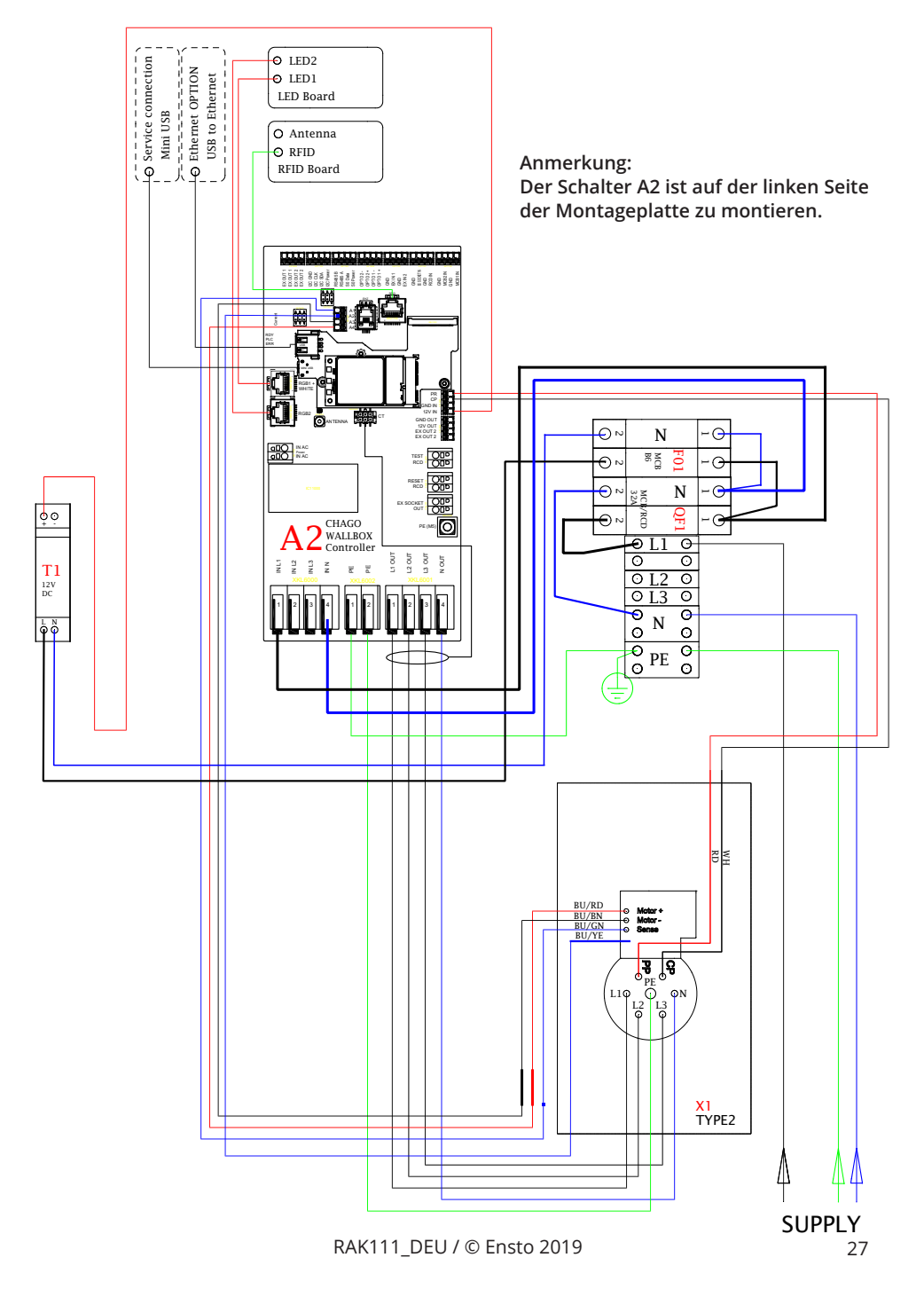

# 16. Beispiel interner Schaltkreis EVB200

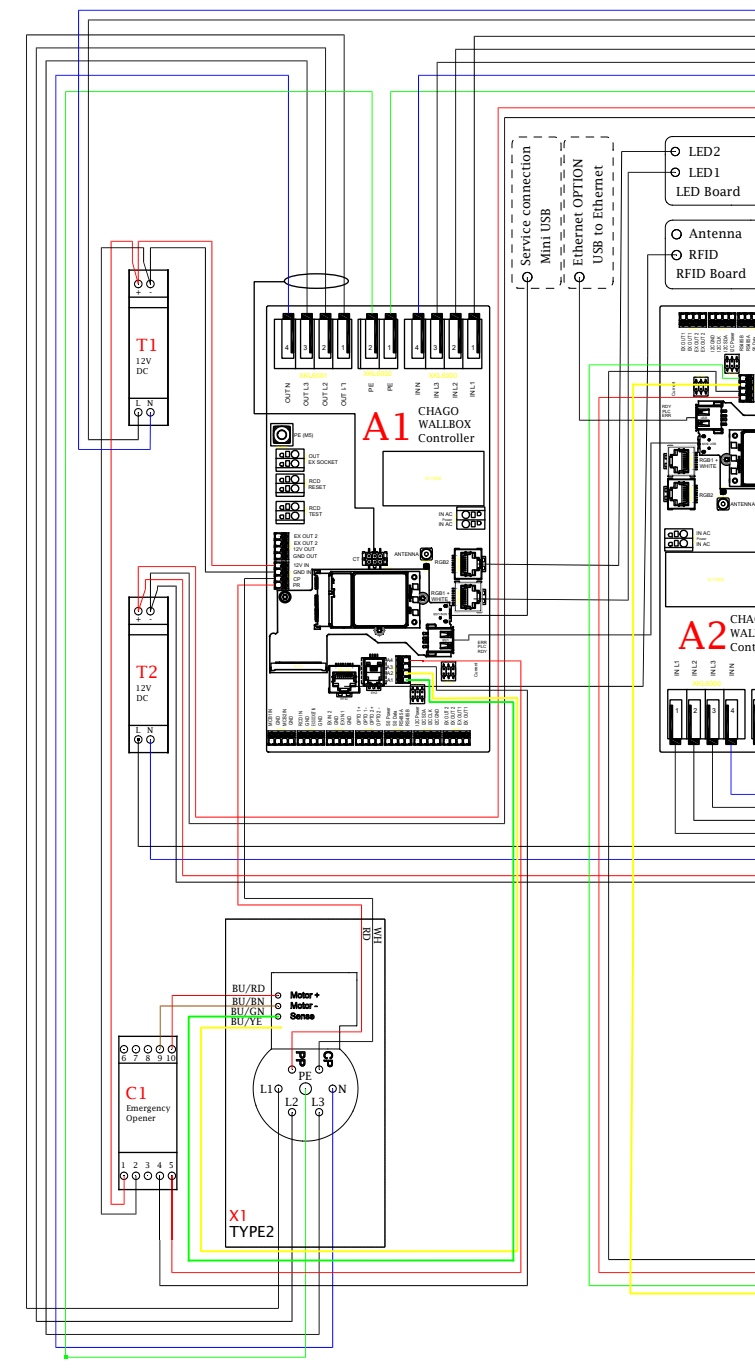

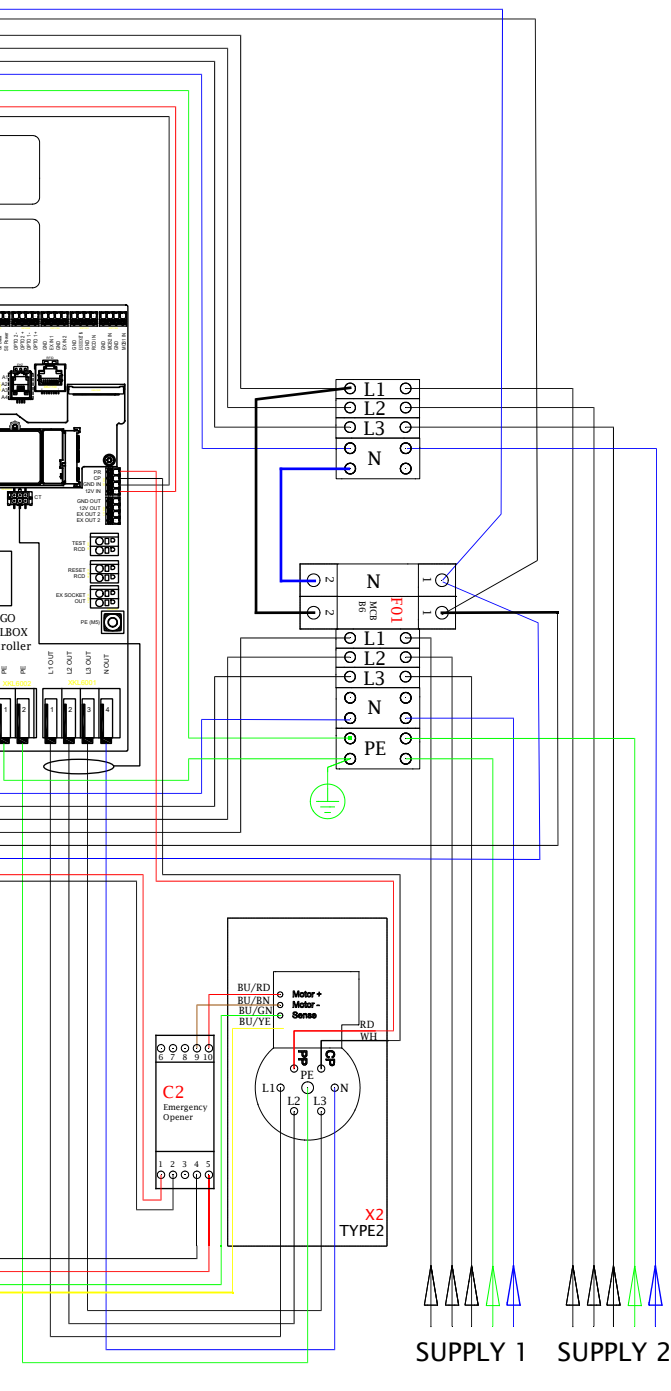

# 17. Erweiterungsbox EVK...

Die EVK... ist als Erweiterungsbox für EVB100 und EVB200 konzipiert. Standardmäßig ist das Erweiterungsgehäuse mit RCB/MCB (kombinierte Fehlerstromschutzeinrichtung und Schutzschalter) und einem Energiezähler der Klasse MID ausgestattet.

#### Achtung! Kabelverschraubungen sind nicht im Lieferumfang enthalten.

Bitte bestellen Sie geeignete Kabelverschraubungen entsprechend der verwendeten Kabelgrößen z.B. Ensto KTM...Kabelverschraubungsserie (Polyamid oder Messing).

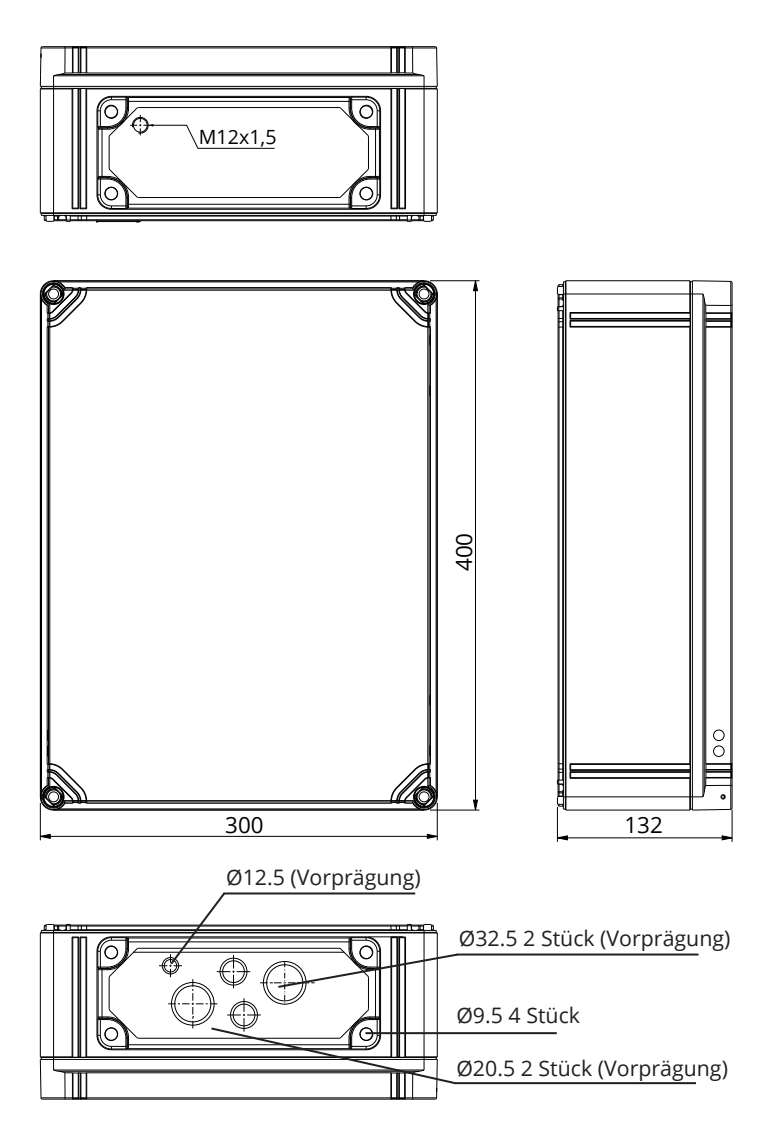

#### 17.1. Montage der Erweiterungsbox

Montieren Sie die Erweiterungsbox so nahe wie möglich an der Wallbox,,um die Länge der Anschlusskabel zu minimieren.

Benötigte Gegenstände:

Erweiterungsbox EVK... 1 Stück Befestigungssatz (Befestigungslaschen und Schrauben) Schrauben (nicht enthalten)

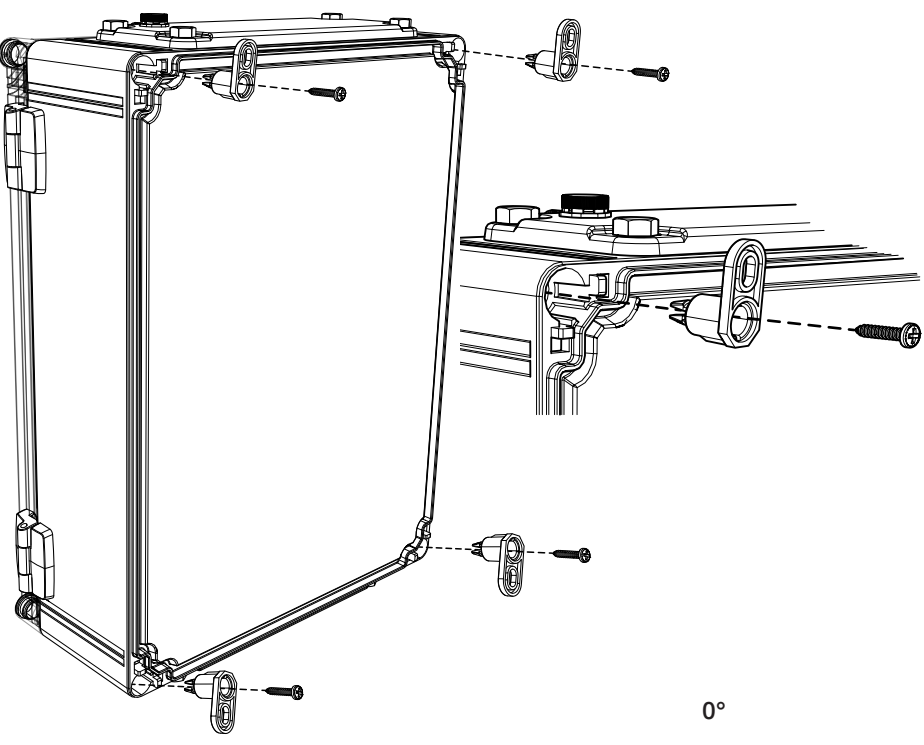

Installationsschritte

- 1. Befestigungslaschen auf der Rückseite des Gehäuses einsetzten.
- 2. Befestigungslaschen mit Schrauben befestigen.
- 3. 3 Positionen der Befestigungslaschen möglich.
- 4. Bereiten Sie die Wand für die Installation vor. Benutzen Sie je nach Wandtyp den entsprechenden Schraubentyp.

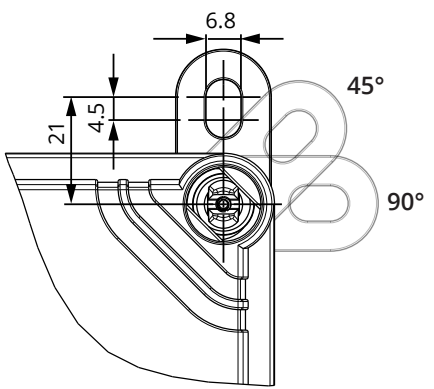

#### 17.2. Anweisung zur Verkabelung

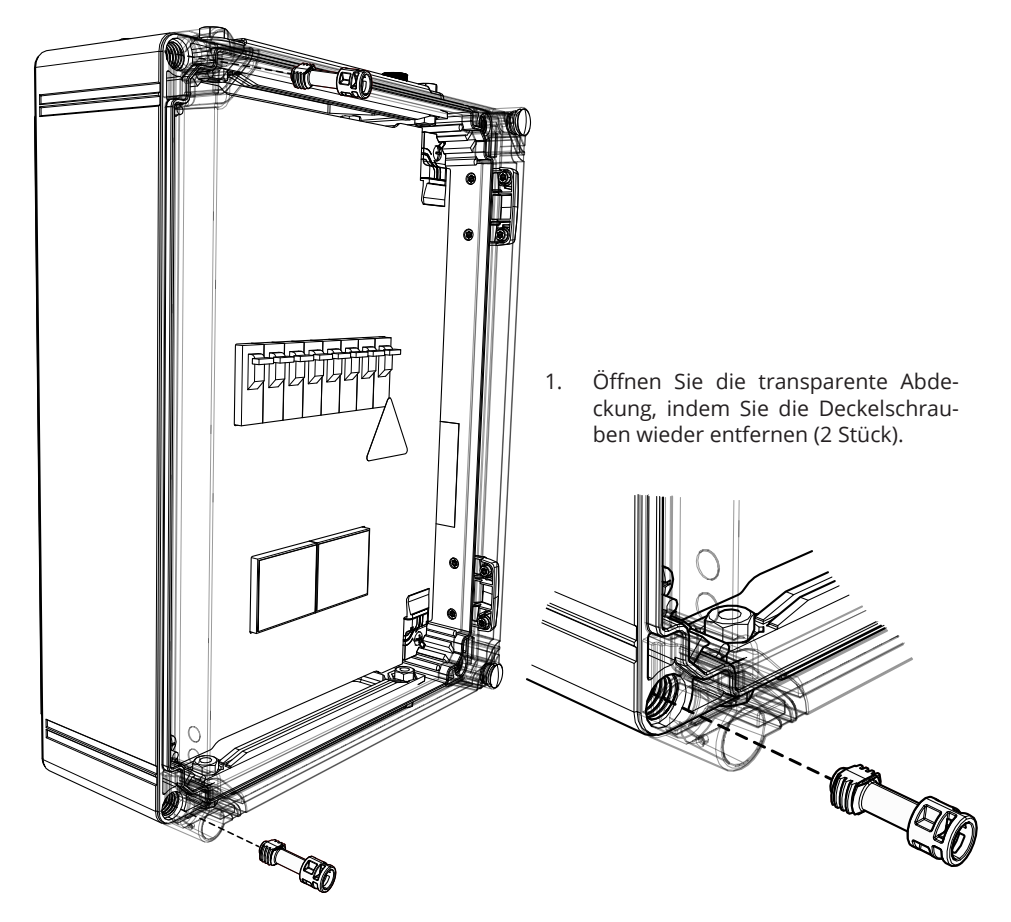

- 2. Führen Sie das Versorgungskabel durch den oberen Flansch des Gehäuses.
- 3. Schließen Sie die Leitung des Versorgungskabels an die Versorgungsklemmen an der Erweiterungsbox an.
- 4. Entfernen Sie den Flansch an der Unterseite des Erweiterungsgehäuses.
- 5. Öffnen Sie die Vorprägungen und führen Sie für die Anschlusskabel benötigten Kabelverschraubungen ein.
- 6. Schneiden Sie die Anschlusskabel in geeigneter Länge ab. Achten Sie darauf, dass das Anschlusskabel für die Stromversorgung lang genug ist, damit die Erdungsleitung die PE-Klemme an der Erweiterungsbox erreicht.
- 7. Schließen Sie die Erweiterungsbox an die Wallbox an, siehe Verdrahtungsanweisung auf Seite 33.
- 8. Siehe auch Verdrahtungsanweisung für Wallbox auf Seite 17.

WARNING! Gefahr eines elektrischen Schlages oder einer Verletzung. Vor Arbeiten am Gerät stets die Stromversorgung trennen.

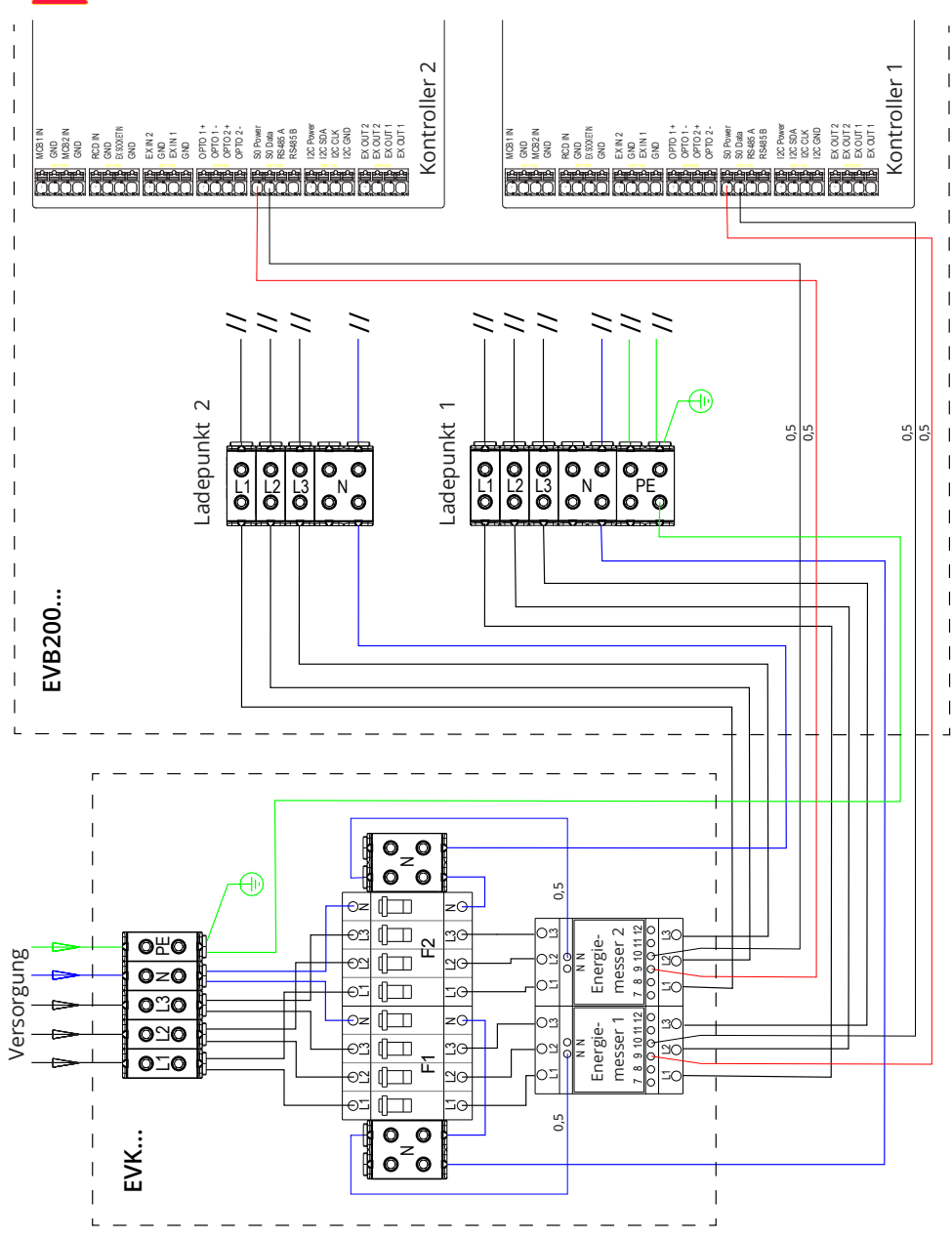

# 17.3. Technische Informationen - EVK...

Betriebstemparatur

Montage

| Elektrische Verbindungen und Komponeten |                                                                                                |  |
|-----------------------------------------|------------------------------------------------------------------------------------------------|--|
| Nominale Versorgungs-<br>spannung       | 1-ph/3-ph, 230/400VAC, 50Hz                                                                    |  |
| Versorgungsanschlüsse<br>und Terminals  | L1, L2, L3, N, PE<br>Cu 2.5–50 mm²<br>Anzugsdrehmoment: 4 Nm (2.5 - 4 mm²), 12 Nm (6 - 50 mm²) |  |
| RCB / MCB                               | Type A 30mA, Klasse C, Nennspannung 32A                                                        |  |
| Energiemessung                          | MID- Zähler                                                                                    |  |

| Energiemessung            | MID- Zähler                                         |  |
|---------------------------|-----------------------------------------------------|--|
|                           |                                                     |  |
| Konstruktion und Mechanik |                                                     |  |
| Material                  | Polycarbonat                                        |  |
| Farbe                     | Rahmen: grau RAL7035<br>Deckel: transparent         |  |
| Abmessungen               | 300 x 400 x 132 mm                                  |  |
| Gewicht                   | ca. 4,1 kg, abhänig von der Produktionkonfiguration |  |
| IP-Klasse                 | IP66                                                |  |
| IK- Klasse                | IK08                                                |  |

Wandmontage mit Befestigungslaschen

-25 °C ... +65 °C

# 18. Fehlerbehebung

| Problem                                                      | Korrekturmaßnahme                                                                                                    |
|--------------------------------------------------------------|----------------------------------------------------------------------------------------------------|
| Keine Netzspannung am Versorgungsste-<br>cker L1 vorhanden.  | Prüfen, ob die Stromzufuhr gewährleistet ist.                                                                                                    |
| Schutzschalter F0 ist aus.                                   | F0 einschalten.                                                                                                    |
| Die LED des 12-V-Netzteils leuchtet nicht.                   | Sicherstellen, dass das 12-V-Netzteil mit 230 V<br>Netzstrom versorgt wird. Falls die Stromverbin-<br>dung einwandfrei ist, das Netzteil austauschen. |
| Die LED-Anzeige PWR (Ein) des Kontrollers<br>leuchtet nicht. | Prüfen, ob die Stromzufuhr gewährleistet ist und falls ja, den Kontroller ersetzen.                                                                   |

Wenn die Ladestation ausgeschaltet ist, leuchten die LED-Anzeigen nicht.

#### Das Ladekabel der Modus 3-Steckdose ist gesperrt

| Problem                                                                                | Korrekturmaßnahme                                                                                                    |
|----------------------------------------------------------------------------------------|----------------------------------------------------------------------------------------------------|
| Unerwarteter Fehler ist aufgetreten, wäh-<br>rend die Stromversorgung hergestellt ist. | Option 1:                                                                                                    |
|                                                                                        | Falls eine Modus-3-Entriegelungsfinktion vor-<br>handen ist, den Strom über F0 ausschalten und<br>das Ladekabel aus der Steckdose ziehen.                                                                                                    |
|                                                                                        | Option 2:                                                                                                    |
|                                                                                        | Strom ausschalten. Modus 3- Verriegelung manuell auf Position "offen" schalten.                                                                                                    |
| Stromversorgung ist ausgeschaltet.                                                     | Frontblende öffnen Modus 3-Verriegelung auf<br>Position "offen" schalten. Hinweis! Falls die<br>Station über eine Entriegelungsfunktion für<br>Modus 3 verfügt, wird die Modus-3-Verrie-<br>gelung bei einem Stromausfall automatisch<br>entsperrt. |

#### Konfiguration über den Webbrowser

| Problem                                                                                                    | Korrekturmaßnahme                                                                                                    |
|----------------------------------------------------------------------------------------------------|----------------------------------------------------------------------------------------------------|
| Der PC erkennt den Mikro-USB-Stecker<br>nicht, sodass die Verbindung zum Kont-<br>roller nichtüber den Webbrowser herge-<br>stellt werden kann. | Über das Betriebssystem Windows 7/10 in den<br>Systemeinstellungen mittels Gerätemanager<br>prüfen, ob der RNDIS-Netzwerk-Adapter ver-<br>fügbar ist. Falls nicht verfügbar, den genannten<br>Windows-Treiber aktualisieren. |

# 19. Garantie

Die Garantiebedingungen finden Sie auf www.ensto.com.

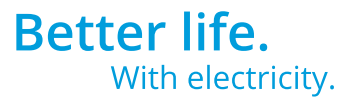

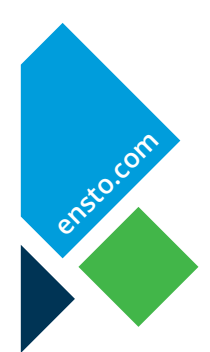

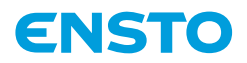

Ensto Finland Oy Ensio Miettisen katu 2, P.O. Box 77 FIN-06101 Porvoo, Finland Tel. +358 20 47 621 Customer service +358 200 29 007 ensto@ensto.com

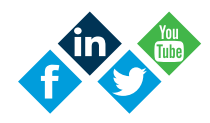